### **ELEKTRO PARTNER**

1 age

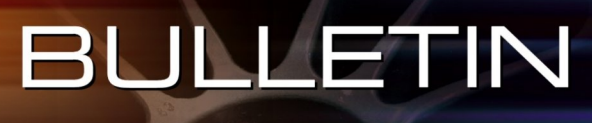

Page 1 of 3

MAKE / MODEL:

YEAR: All ENGINE CODE:

SUBJECT / SYMPTOM / TROUBLE CODE:

#### TEXA - myTEXA 2-factor clearance via Authenticator App

#### SOLUTION:

This guide is only relevant after completion of bulletin No. 9263 or No. 9676.

### Log in via 2-factor authentication on smartphone.

If you do not already have an "Authenticator App" from either Google or Microsoft, they can be downloaded from the App store or Google store.

This example uses the Authenticator App from Microsoft.

- Google Authenticator
- Microsoft Authenticator
- Once the application is installed on the Smartphone, one must select verified IDs
- Press Scan QR Code

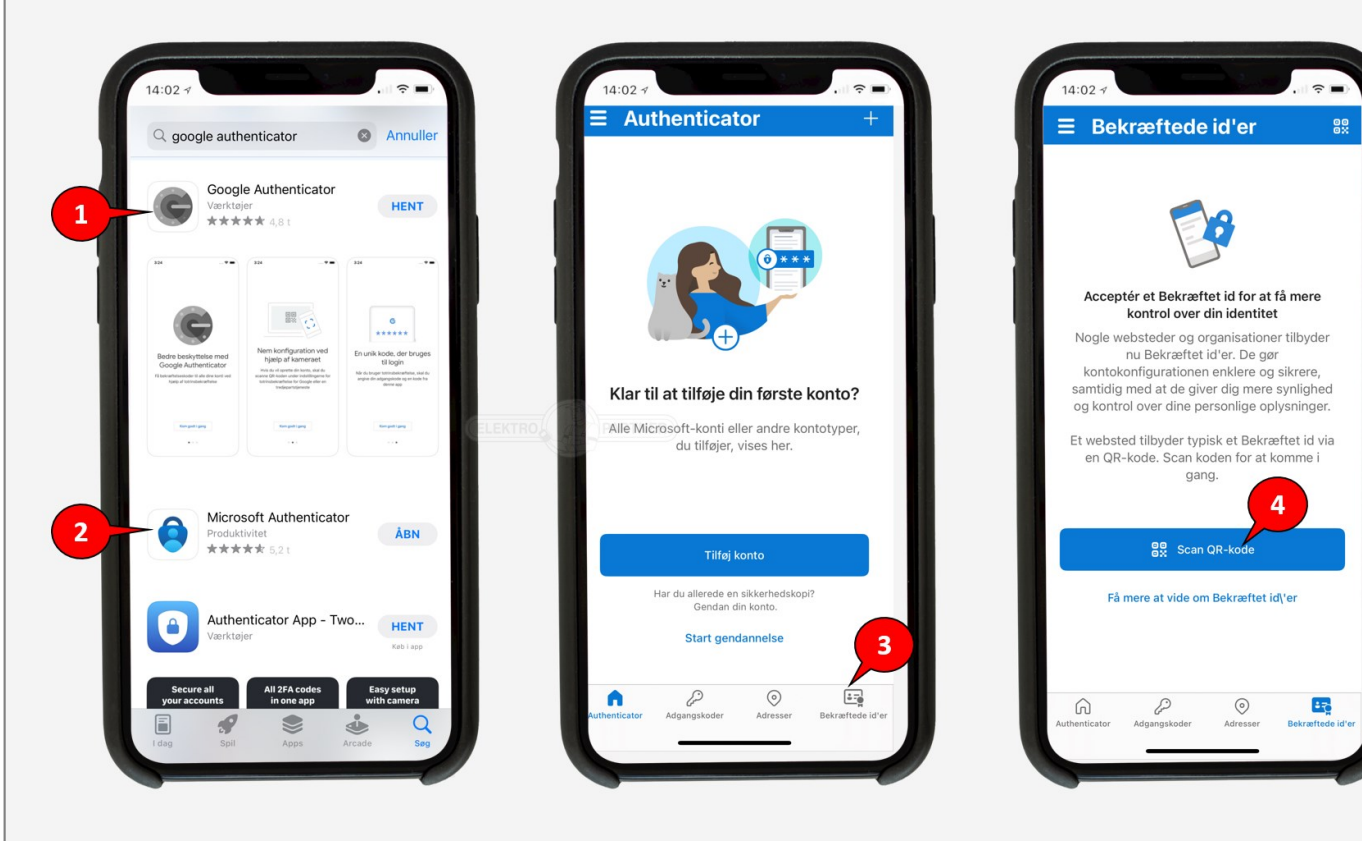

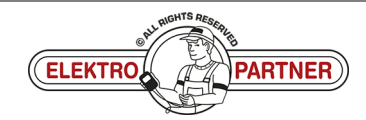

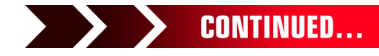

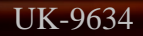

## **ELEKTRO PARTNER**

### BULLETIN

### SOLUTION CONTINUED:

In future, the procedure below must be completed every time you log in to myTEXA on the TEXA diagnostic tool.

- 1. Tap the person in the right corner
- 2. Select existing user
- 3. Or log in as another user

| TEXA | ←                                                                                    | → ŵ ¢ 📀                  |                                  |                                                                                                    | IDC5 v.76.0.1 📯 🗙 |  |  |  |
|------|--------------------------------------------------------------------------------------|--------------------------|----------------------------------|----------------------------------------------------------------------------------------------------|-------------------|--|--|--|
| Dia  | gnose                                                                                | Menu                     |                                  | VCI for                                                                                                    | bindel            |  |  |  |
|      | Q                                                                                    | °<br>۹۹                  | ijo<br>Adas                      | Authenticator                                                                                                    |                   |  |  |  |
|      | Diagnose                                                                             | Mileage and VIN<br>check | Videokamera/radar<br>kalibrering | Sørg for at du bruger den tilsvarende bruger som påkrævet af producenterne af<br>sikkerhedsmæssige årsager.<br>MASTER USER |                   |  |  |  |
|      | Ô                                                                                    | <b>•</b>                 | (?)<br>WEB                       | Fjern Iog ind som Fjern Fjern Iog ind som Fjern                                                                            |                   |  |  |  |
| Pr   | rogrammering af<br>ransporttilstand                                                  | Special Functions        | Løste fejl                       | R log ind som                                                                                                    |                   |  |  |  |
| Lini | iks og andre funktioner Log ind som en anden bruger 3 Brugerkonfigurationen i myTEXA |                          |                                  |                                                                                                    |                   |  |  |  |
|      | (D)<br>Ø                                                                             |                          |                                  |                                                                                                    |                   |  |  |  |

#### Log in with myTEXA email and password.

| TEXA    |                                   | → û ° 📀                  |                                  |            |                                                              |        |              | IDC5 v.76.0.         | 1 8 × |
|---------|-----------------------------------|--------------------------|----------------------------------|------------|--------------------------------------------------------------|--------|--------------|----------------------|-------|
| Dia     | nose                              |                          |                                  |            |                                                              |        |              | VCI forbindelse: SMA | ART Đ |
|         | Q                                 |                          | io<br>adas                       | Authentica | de lorto                                                     | ×      | авс<br>0 0   | (!)<br>TPMS          |       |
|         | Diagnose                          | Mileage and VIN<br>check | Videokamera/radar<br>kalibrering | Sørg       | TEXA                                                         | ie af  | ing af sprog | TPMS                 |       |
|         | ò                                 | <del>•</del>             | ()<br>WEB                        |            | Log på<br>Log på med din e-mailadresse<br>©elektropartner.dk |        |              |                      |       |
| Pr<br>t | ogrammering af<br>ansporttilstand | Special Functions        | Løste fejl                       | R 💶        | Har du plemt din adpangskode?<br>Log på                      | ,      |              |                      |       |
| Link    | s og andre funkt                  | ioner                    |                                  | Log ind :  |                                                              | myTEXA |              |                      |       |
|         | (DU<br>Ø                          |                          |                                  | TEXA       |                                                              |        |              |                      |       |

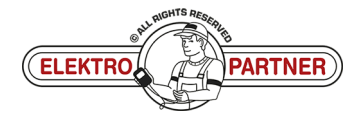

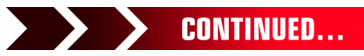

# **ELEKTRO PARTNER**

ě

### BULLETIN

| SOL | UTION CONTI                           | NUED:                    |                                  |                                                           |                        |
|-----|---------------------------------------|--------------------------|----------------------------------|-----------------------------------------------------------|------------------------|
| т   |                                       | → 101 & ♥                |                                  |                                                           | IDC5 v./6.0.1 X ×      |
|     | Diagnose                              |                          |                                  |                                                           | VCI forbindelse: SMART |
|     | Q                                     | e<br>e<br>e              | io<br>adas                       | Authentice                                                | (!)<br>TPMS            |
|     | Diagnose                              | Mileage and VIN<br>check | Videokamera/radar<br>kalibrering | Sørg                                                      | трмѕ                   |
|     | Ô                                     | <b>?</b>                 | ()<br>WEB                        | Enter the verification code from your authenticator app.* |                        |
|     | Programmering af<br>transporttilstand | Special Functions        | Løste fejl                       | R verify n                                                |                        |
|     | Links og andre funktio                | oner                     |                                  |                                                           |                        |
|     | (D))<br>@                             |                          |                                  |                                                           |                        |

Authenticator App will now show a rolling code that changes every 30 seconds. Enter the code in TEXA and then log in.

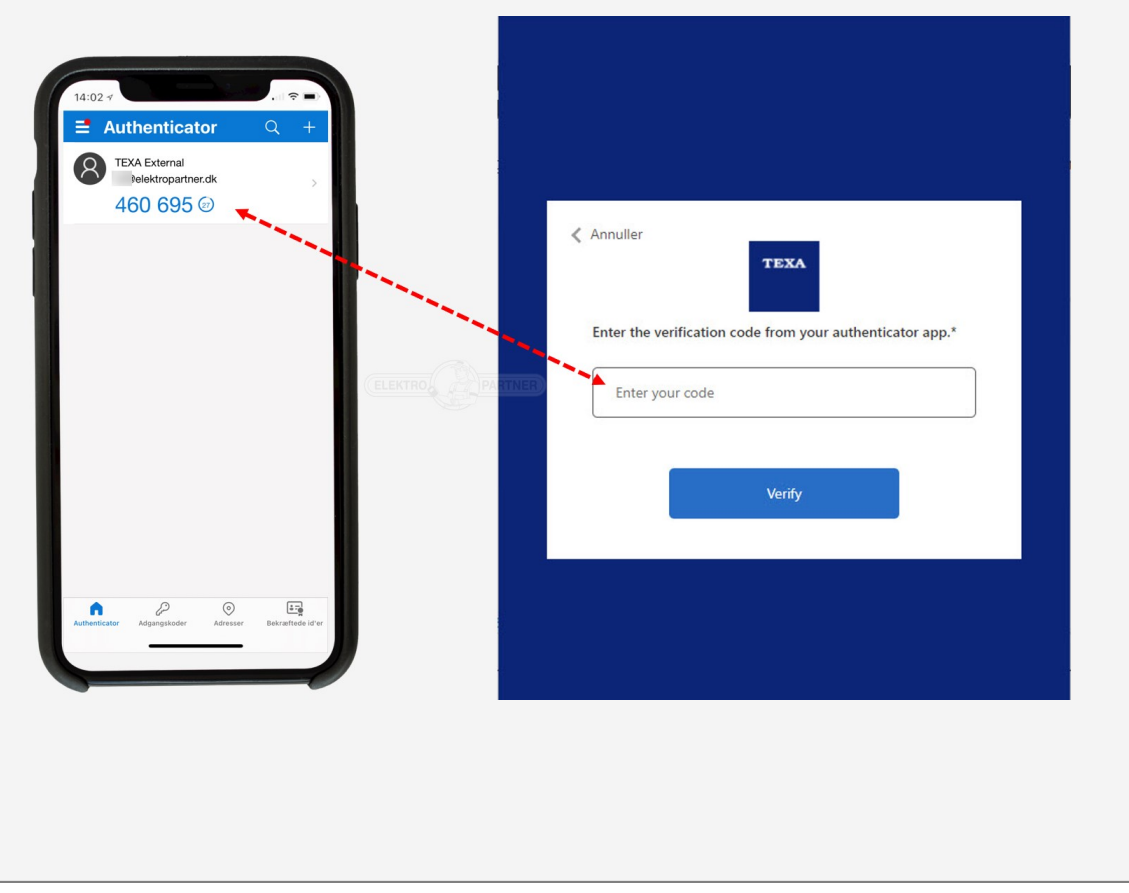

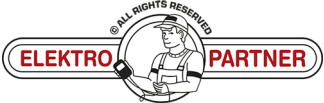